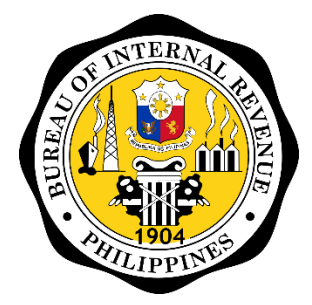

Bureau of Internal Revenue

# ORUS

Online Registration and Update System

APPLICATION FOR TIN ISSUANCE OF EXECUTIVE ORDER (E.O.) 98 TAXPAYER GUIDE

# Table of Contents

| Account Creation – Application For E.O. 98     | 2  |
|------------------------------------------------|----|
| Who are required to secure a TIN under E.O. 98 | 2  |
| Account Verification                           | 10 |
| Application for TIN Issuance                   | 12 |

# **ACCOUNT CREATION - APPLICATION FOR E.O. 98**

Taxpayers who do not have an existing TIN or record with the BIR can create an account with ORUS using their permanent email or company email. Only one email per taxpayer can enroll in ORUS. For taxpayers who have an existing TIN or record with the BIR, updated permanent email address existing in BIR registration is required to be used during account creation.

### Who are required to secure a TIN under E.O. 98?

Taxpayers with the Purpose of TIN Application enumerated below are required to secure a TIN under E.O. 98:

- 1. Dealings with Banks
- 2. Dealings with Government Agencies
- 3. First Time Job Seeker

**Step 1:** Access ORUS by clicking the icon "**ORUS**" in the BIR website <u>www.bir.gov.ph</u>. Alternatively, you may enter the following url in your browser: <u>https://orus.bir.gov.ph</u>

| ORUS .                                              |                                                                                                    |   |
|-----------------------------------------------------|----------------------------------------------------------------------------------------------------|---|
| Welcome to BIR Online Registration and Update Syste | em (ORUS)                                                                                                    | * |
| * New Registration                                  | ~                                                                                                    |   |
| Secondary Registration                              | ~                                                                                                    |   |
| 🗹 Update Information                                | ~                                                                                                    |   |
| Q Verify TIN / Search BIR-Registered Business       | ~                                                                                                    |   |
| Register Branch/Facility                            | $\checkmark$                                                                                                    |   |
|                                                     |                                                                                                    |   |
|                                                     |                                                                                                    |   |
|                                                     |                                                                                                    |   |
| Home                                                | Image: Control of the second second |   |

#### Step 2: Select <New Registration>

| CORUS                                                |              |  |
|------------------------------------------------------|--------------|--|
|                                                      |              |  |
| Welcome to BIP Online Peristration and Lindate Syste |              |  |
| Welcome to bik online kegistration and opdate syste  |              |  |
| + New Registration                                   | ^            |  |
| As a Non-Individual                                  |              |  |
| As An Individual                                     |              |  |
| Secondary Registration                               | ~            |  |
| 🗹 Update Information                                 | $\checkmark$ |  |
| Q Verify TIN / Search BIR-Registered Business        | $\sim$       |  |

V

**A** Home LOGIN -

Step 3: Select the appropriate User Type: As an Individual

Register Branch/Facility

**Step 4:** A description of the user type and the requirements is then shown. Click **<Create an Account>** button

About ORUS

**P** FAQs

| ©ORUS     | LOCIN- <mark>3</mark>                                                                                                    |
|-----------|----------------------------------------------------------------------------------------------------|
|           | <ul> <li>Final &amp; clear sample of OWN Principal Receipts Invoices</li> <li>Proof of registration/permit to Operate BOI/BOI-ARMM, PEZA,<br/>BCDA/TIEZA/TEZA, SMBA, etc</li> </ul> |
|           | Other Documentary Requirements:                                                                                                    |
|           | <ul><li>Work Visa (9g) for Foreign Nationals</li><li>Franchise Documents, if applicable</li></ul>                                                                                   |
|           | If transacting through a representative:                                                                                                    |
|           | <ul> <li>Special Power of Attorney (SPA)</li> <li>Any government-issued ID of the authorized representative</li> </ul>                                                              |
|           | For more information <u>click here.</u>                                                                                                    |
|           |                                                                                                    |
|           | © 2023, Bureau of Internal <u>Privacy</u> <u>Contact Center: (02)</u> <u>User Guide/Taxpayer</u><br>Revenue <u>Policy</u> <u>8538-3200</u> Job Aid                                  |
|           | v1.6.0 [1121]                                                                                                    |
| Anne Home | About ORUS FAQs                                                                                                    |

#### Step 5: Read and agree to the Terms of Service and User Agreement

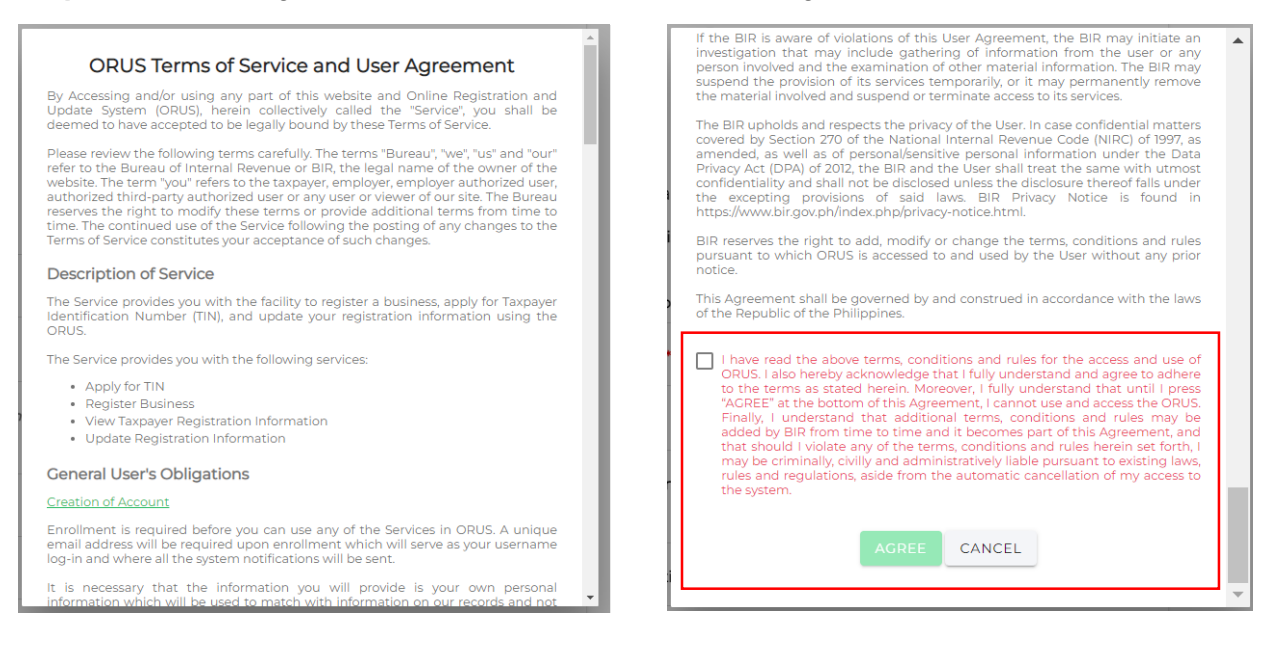

#### Step 6: Select Register As: <Taxpayer>

| CORUS |                                                                                                    |  |
|-------|----------------------------------------------------------------------------------------------------|--|
|       | Create an ORUS account<br>Register As:<br>Taxpayer* Tax Agent*<br>Please select an option:*<br>With Existing TIN Without Existing TIN<br>For more information on registration requirements <u>click here</u> . |  |
|       | Home About ORUS FAQs                                                                                                    |  |

**Step 7:** Click **<Without Existing TIN**> and a pop-up window will appear. Click **<I AGREE**> to proceed with Account Creation

| CORUS |                                                                                                    | LOGIN-5 |
|-------|----------------------------------------------------------------------------------------------------|---------|
|       | Create an ORUS account                                                                                                    |         |
|       | <b>LTENTION</b> Inderstand that by selecting the "Without Existing TIN" Option, I declare that I or the person (whether natural or juridical) does not have an existing taxpayer Identification Number (TIN) registered with the BIR. Inderstand that any person who acquires more than one TIN shall be rominally liable under the provisions of Section 275 of the National Internal Revenue Code (NIRC), as amended, and shall be imposed a fine of P1,000.00 for every TIN Acquired in excess of one. <b>INTERPTION</b> |         |
|       | Home About ORUS FAQs                                                                                                    |         |

Step 8: Click the drop-down arrow on the "User Type – Transaction" Field to display the options

| CORUS |                                                                                                    |  |
|-------|----------------------------------------------------------------------------------------------------|--|
|       | Create an ORUS account<br>Register As:<br>Taxpayer* Tax Agent*<br>Please select an option:*<br>With Existing TIN  Without Existing TIN<br>User Type - Transaction:* * |  |
|       | Home About ORUS FAQs                                                                                                    |  |

Step 9: Select "Get TIN for Filipino Citizen – E.O. 98 / One-Time Taxpayer" and click <Okay>

| ORUS |                                                                                                    |  |
|------|----------------------------------------------------------------------------------------------------|--|
|      | Create an ORUS account                                                                                                    |  |
|      | Get TIN for Foreign National     Register a Business as Professional                                                                           |  |
|      | Register a Business as Single Proprietorship     Register a Business as Professional and Single Proprietorship                                 |  |
|      | Get TIN for Filipino Citizen - E.O. 98 / One Time Taxpayer     Get TIN for Overseas Filipino Worker (OFW) / Overseas Contract     DISMISS OKAY |  |
|      | About ORUS FAQs                                                                                                    |  |

Step 10: Click the drop-down arrow on the "Taxpayer Type" Field to display the options

| CORUS |                                                                                                    |  |
|-------|----------------------------------------------------------------------------------------------------|--|
| [     | Create an ORUS account  Register As:  Taxpayer* Tax Agent*  Please select an option:*  With Existing TIN  Without Existing TIN  User Type - Transaction:*  Get TIN for Filipino Citizen - E.O. 98 / One Time Taxpayer  Taxpayer type*  First Name*  I have no middle name |  |
|       | Home About ORUS FAQs                                                                                                    |  |

| ORUS |                                                    | LOGIN -5 |
|------|----------------------------------------------------|----------|
|      | Create an ORUS account                             |          |
|      | Register As:                                       |          |
|      | Taxpayer* Tax Agent*                               |          |
|      | Taxpayer type                                      |          |
|      | One-Time Transactions - Filipino Citizen (ONETFC)  |          |
|      | Executive Order No. 98 - Filipino Citizen (EO98FC) |          |
|      | DISMISS OKAY                                       |          |
|      | First Name *                                       |          |
|      | I have no middle name                              |          |
|      | Home About ORUS FAQs                               |          |

Step 11: Select "Executive Order No. 98 – Filipino Citizen (EO98FC)" and click <Okay>

Step 12: Create an ORUS account by filling up all required fields according to the user type selected (\*)

| Register As:                                                                                                    |    |
|----------------------------------------------------------------------------------------------------|----|
| Taxpayer*     Tax Agent*                                                                                                    |    |
|                                                                                                    |    |
| Please select an option: *                                                                                                    |    |
| With Existing TIN 🖲 Without Existing TIN                                                                                                    |    |
| User Type - Transaction: *                                                                                                    | *  |
| Get TIN for Filipino Citizen - E.O. 98 / One Time Taxpayer                                                                                                    |    |
| Taxpayer type *                                                                                                    |    |
| Executive Order No. 98 - Filipino Citizen (EO98FC)                                                                                                    |    |
| EO98 pertains to taxpayers who have transactions with government agencies, dealings with banks, and applications for Tax Treaty Relief.                                                                                                    |    |
| First Name "                                                                                                    |    |
| I have no middle name                                                                                                    |    |
| Middle Name *                                                                                                    |    |
| Last Name *                                                                                                    |    |
| Suffix *                                                                                                    | *  |
| Date of Birth *<br>dd/mm/yyyy                                                                                                    | •  |
| Civil Status "                                                                                                    | *  |
| Gender *                                                                                                    | *  |
| Email *                                                                                                    | 0  |
| Please enter the email of the TAXPAYER. This will serve as the permanent and official email in BIR's Taxpayer records, as well as the login credentials of the Taxpayer for all registration and update matters. Do not use an Agent email address here. |    |
| Password *                                                                                                    |    |
|                                                                                                    | 8  |
| Confirm Password *                                                                                                    |    |
|                                                                                                    | \$ |
| I'm not a robot                                                                                                    |    |
| REGISTER                                                                                                    |    |
|                                                                                                    |    |

| Field            | Format                              | Description                                                                                                    |
|------------------|-------------------------------------|----------------------------------------------------------------------------------------------------|
| Field<br>Email   | Format<br>Open Text;<br>xxx@xxx.xxx | <ul> <li>Description</li> <li>Indicate the email address to be linked to the account. This will serve as the email address in your permanent taxpayer record.</li> <li>Important:         <ul> <li>Make sure that the <u>email address</u> logged here is the active email address that the company is using. BIR officers who will validate the information in the application form may contact the company through this email address.</li> <li>This will serve as your username in logging in to ORUS and any OTP verification for other functionalities such as account verification or forgot password will be sent through this email.</li> <li>Once application is approved, TIN will also be sent through this email.</li> <li>Once application is approved, TIN will also be sent through this email.</li> <li>This will serve as the email address in your permanent taxpayer record. Changing of email address is not available online and will require manual processes with the BIR.</li> </ul> </li> <li>Upon providing the email address, a pop-up message will display:</li> <li>Attention</li> <li>The permanent email address of the taxpayer should be used during registration. The designation of taxpayer's official and permanent email address is mandatory. It shall be used as an additional manner of serving BIR orders, notices, letters and other processes/communications to the taxpayer. Service through this official email address shall be presumed valid unless the taxpayer notifies the BIR of any change thereof, by updating his/her/its registration information with the BIR.</li> </ul> |
|                  |                                     | raxpayer must agree and click on a Acknowledge to proceed.                                                                                                    |
| Password         | Open Text                           | <ul> <li>Indicate the password for the account. Guidelines for the password are as follows – <ol> <li>Must contain at least 12 and 128 max characters</li> <li>Must not be identical with your previous passwords</li> <li>Must not contain the username or full name</li> <li>Must comply with the following complexity requirements:</li> <li>One (1) English upper case letters (A to Z)</li> <li>One (1) English lower case letters (a to z)</li> <li>Numeric characters (0-9)</li> <li>At least one (1) special character long</li> </ol> </li> </ul>                                                                                                    |
| Confirm Password | Open Text                           | Indicate the same password for the account                                                                                                    |
| reCAPTCHA        | Toggle                              | Security function for increased protection of the portal. Click the check<br>box. You may also be asked to select photos according to certain<br>instructions.                                                                                                    |

# ACCOUNT VERIFICATION

Account enrollment is required to be verified within 24 hours sent via email.

**Step 1:** Upon clicking the **<Register**> button in Account Creation, user will receive a pop-up message on account verification. To exit, click **<Close**> button

| CORUS |                                                                                                    |  |
|-------|----------------------------------------------------------------------------------------------------|--|
|       | Email*<br>e.g. taxpayer@email.com @                                                                                                    |  |
|       | Please enter the email of the TAXPAYER. This will serve as the permanent and official email in BIR's Taxpayer records, as well as the login credentials of the                                                                                                    |  |
|       | We sent an email with a link to verify your email. Please validate your email<br>by clicking the link.<br>You did not receive an email? Check your spam folder or request for new<br>OTP by clicking the button below.<br>If you do not verify your email address, you will not be able to create an<br>account. |  |
|       |                                                                                                    |  |
|       |                                                                                                    |  |
|       | For more information on registration requirements <u>click here.</u>                                                                                                    |  |
|       | Home About ORUS FAQs                                                                                                    |  |

**Step 2:** User will receive an email containing the following text:

"Subject: Account Verification

Hi [Taxpayer's Name],

Thank you for signing up on ORUS!

To complete your registration, please verify your account by clicking the link below:

#### VERIFY YOUR ACCOUNT

You have 24 hours to verify your account. Accessing the link beyond that time period will result to unsuccessful verification.

Can't see the button? You may also verify using this link:

https://orus.bir.gov.ph//verify/xxxxx

If you did not initiate this transaction, avoid clicking this link and report this by sending an email to contact\_us@bir.gov.ph

This is a system generated email. Please do not reply.

For any concerns, please contact 8538-3200."

**Step 3:** Once user clicks on the "VERIFY YOUR ACCOUNT" link sent on email, it will be redirected to the ORUS page which displays:

| ORUS |                                                                                             |  |
|------|---------------------------------------------------------------------------------------------|--|
|      | Congratulations!<br>You have successfully created an account. Please log-in to<br>continue. |  |
|      | Home About ORUS FAQs                                                                        |  |

Click on the **<OK>** button to be redirected to login.

# APPLICATION FOR TIN ISSUANCE

**Step 1:** Access ORUS by clicking the icon "**ORUS**" in the BIR website <u>www.bir.gov.ph</u>. Alternatively, you may enter the following url in your browser: <u>https://orus.bir.gov.ph</u>

**Step 2:** Click <**Login**> button at the upper-right side of the screen or the **<Login to ORUS**> button after clicking New Registration:

| <b>ORUS</b> |                               |                                                                                                    | LOGIN - |
|-------------|-------------------------------|----------------------------------------------------------------------------------------------------|---------|
|             | Welcome to BIR Online Registr | Geo                                                                                                    |         |
|             | Welcome to BIR Online Regist  | <section-header><section-header><section-header><section-header><section-header><section-header><section-header><section-header><section-header><section-header><section-header><section-header><section-header><section-header></section-header></section-header></section-header></section-header></section-header></section-header></section-header></section-header></section-header></section-header></section-header></section-header></section-header></section-header> |         |
|             |                               | VE31 HVW-3 DEV ( <u>http://b.28.858.07/ad</u>                                                                                                    |         |

Step 3: Enter email address and password. Click <Login> button

| ORUS |                                           |  |
|------|-------------------------------------------|--|
|      | Login as:<br>Taxpayer Tax Agent<br>Email* |  |
|      | Password *                                |  |
|      | LOGIN 된<br>Don't have an account yet?     |  |
|      |                                           |  |
|      | Home About ORUS FAQs                      |  |

Step 4: User will now be redirected to the ORUS Account Home Page. Select <New Registration>

| CORUS                       |                    |               |            |                  |   |
|-----------------------------|--------------------|---------------|------------|------------------|---|
| Welcome to BIR Online Regis | tration and Update | System (ORUS) |            |                  | ^ |
| + New Registration          |                    | ~             |            |                  |   |
| Secondary Registration      |                    | ~             |            |                  |   |
| Update Information          |                    | ~             |            |                  |   |
| Register Branch/Facility    |                    | ~             |            |                  |   |
|                             |                    |               |            |                  |   |
|                             |                    |               |            |                  |   |
|                             |                    |               |            |                  |   |
|                             | Home               | Profile       | About ORUS | <b>?</b><br>FAQs |   |

Step 5: Select the appropriate User Type: As an Individual

| ORUS                          |                  |               |            |      |  |
|-------------------------------|------------------|---------------|------------|------|--|
| Welcome to BIR Online Registr | ation and Update | System (ORUS) |            |      |  |
| + New Registration            |                  | ^             |            |      |  |
| As a Non-Individual           |                  |               |            |      |  |
| As An Individual              |                  |               |            |      |  |
| Secondary Registration        |                  | $\sim$        |            |      |  |
| Update Information            |                  | $\sim$        |            |      |  |
| Register Branch/Facility      |                  | ~             |            |      |  |
|                               |                  |               |            |      |  |
|                               | Home             | Profile       | About ORUS | FAQs |  |

Step 6: A description of the user type and the requirements is then shown. Click <Fill-up Registration Form (1904)> button

| © ORUS                                         |         |                                                                                                    |                                                                                                    |
|------------------------------------------------|---------|----------------------------------------------------------------------------------------------------|----------------------------------------------------------------------------------------------------|
| Update Information<br>Register Branch/Facility | ~       | air forms, permits, itcenses,<br>documents which they sec<br>The following are the docur<br>• Any government-issu<br>• Selfie of the taxpayer<br>• Marriage Contract, if t<br>If transacting through a rep<br>• Special Power of Atto<br>• Any government-issu<br>For more information click.<br>FILL-UP RECIS | Creatances, onicial papers and<br>ure from these institutions.<br>mentary requirements in securing a TIN:<br>ed ID of the taxpayer<br>holding the government-issued ID<br>he applicant is married<br>presentative:<br>rney (SPA)<br>ed ID of the authorized representative<br>here,<br>TRATION FORM (1904) TRATION FORM (1904) TRATION FORM (1904)<br>(Contact Center: (02) User Cuide/Taxpayer<br>g538-3200 Job Ald |
| Home                                           | Profile | About ORUS                                                                                                    | P FAQs                                                                                                    |

**Step 7:** User will be redirected to the **"Taxpayer Information**" Page. Fill-out all required fields and click **<Continue>** 

| ORUS                                      |                   |         |            |      | ĭ₿⇒ |
|-------------------------------------------|-------------------|---------|------------|------|-----|
| Place of Birth: *                         |                   |         |            |      |     |
| Civil Status<br>Single                    |                   |         |            |      |     |
| Gender<br>female                          |                   |         |            |      |     |
| Mother's Maiden Name *                    |                   |         |            |      |     |
| Father's Name                             |                   |         |            |      | - 1 |
| Contact Number *<br>Numeric values only ( | e.g. 63212345678) |         |            |      | - 1 |
| Email Address *<br>juanadelacruz123@yo    | pmail.com         |         |            |      | - 1 |
|                                           |                   |         |            |      |     |
|                                           | Home              | Profile | About ORUS | FAQs | _   |

**Step 8:** User will be redirected to the "**Residence Address**" Page. Fill-out all required fields and click **<Continue>** 

| CORUS                                                  |                                                            |
|--------------------------------------------------------|------------------------------------------------------------|
| BAMBAN Q m                                             | incorporate the Taxpayer Identification                    |
| Town/District (Add N/A if not applicable) *            | Number (TIN) in all forms, permits, licenses,              |
| Unit/Room/Flr/Bldg No. (Add N/A if not applicable) *   | which they secure from these institutions.                 |
| Building Name/Tower (Add N/A if not applicable) *      | Please be advised that this application is free of charge. |
| Lot/Blk/Phase/House No. (Add N/A if not applicable) *  |                                                            |
| Street Name (Add N/A if not applicable) *              |                                                            |
| Subdivision/Village/Zone (Add N/A if not applicable) * |                                                            |
| Zip Code *<br>4307                                     |                                                            |
|                                                        |                                                            |
| Home Profile At                                        | pout ORUS FAQs                                             |

**Step 9:** User will be redirected to the "**Purpose of TIN Application**" Page. This form is ONLY applicable for taxpayer type One-Time Transactions – Filipino Citizen (ONETFC). Just click on **<Continue>** to proceed to the next page

| CORUS                                                    |                                                                                 |                                                         |                                    |                                   |                         |                                                                                                    |                                                                                                    |                                 |
|----------------------------------------------------------|---------------------------------------------------------------------------------|---------------------------------------------------------|------------------------------------|-----------------------------------|-------------------------|----------------------------------------------------------------------------------------------------|----------------------------------------------------------------------------------------------------|---------------------------------|
|                                                          | 1<br>Taxpayer<br>Information                                                    | 2<br>Residence Address                                  | 3<br>Purpose of TIN<br>Application | 4<br>Authorized<br>Representative | 5<br>Spouse Information | 6<br>Attachments                                                                                                    | 7<br>Summary                                                                                                    |                                 |
| Application<br>E.O. 98<br>This for<br>Filipino<br>Please | n for Registration<br>m is only applica<br>Citizen (ONETFC<br>click on "Continu | for One-Time Taxpa<br>ble for taxpayer typ<br>;).<br>e" | e One-Time Tran                    | Registering Unc                   | ler                     | Form 1904 (Filipin<br>Pursuant to E.O. 9<br>whether natural o<br>government agen<br>including Govern<br>Controlled Corpor<br>Government Units<br>incorporate the Ta<br>Number (TIN) in a<br>clearances. officia | no Citizen) Information<br>8, Series of 1999, person<br>r juridical, dealing with<br>icles and instrumentali<br>ment-Owned and/or<br>ations (GOCCs), and all<br>s, are thereby required<br>uxpayer Identification<br>II forms, permits, licens<br>I papers and documen | ns<br>all<br>Local<br>to<br>es, |
|                                                          |                                                                                 | Home                                                    | Profi                              | ile                               | About ORUS              | FAQs                                                                                                    |                                                                                                    |                                 |

**Step 10.1:** User will be redirected to the "**Authorized Representative**" Page. Select <**No**> if there will be no Authorized Representative. Then, click <**Continue**>

| CORUS                                                                  |                                                                |                         |                                              |                                                  |  |
|------------------------------------------------------------------------|----------------------------------------------------------------|-------------------------|----------------------------------------------|--------------------------------------------------|--|
| 1 2<br>Taxpayer Pesidence Address                                      | 3 4<br>Purpose of TIN Authorized<br>Application Representative | 5<br>Spouse Information | 6<br>Attachments                             | 7<br>Summary                                     |  |
| Application for Registration for One-Time<br>Registering Under E.O. 98 | Taxpayer and Persons                                           |                         | Form 1904 (Filiping                          | o Citizen) Information                           |  |
| Do you have an authorized representative? *                            |                                                                | P                       | Pursuant to E.O. 98                          | , Series of 1999, persons                        |  |
| <b>ВАСК</b>                                                            |                                                                | g                       | overnment agenc                              | ies and instrumentalities,                       |  |
|                                                                        |                                                                | ir                      | controlled Corpora                           | ent-Owned and/or<br>tions (GOCCs), and all Local |  |
|                                                                        |                                                                | G                       | overnment Units,<br>ncorporate the Tax       | are thereby required to<br>payer Identification  |  |
|                                                                        |                                                                | N                       | lumber (TIN) in all<br>learances. official ( | forms, permits, licenses,                        |  |
| Ame Home                                                               | Profile                                                        | About ORUS              | 7<br>FAQs                                    |                                                  |  |

**Step 10.2:** User will be redirected to the "**Authorized Representative**" Page. Select **<Yes>** if with Authorized Representative, fill-out all required fields and click **<Continue>**.

| 1 2 3<br>Taxpayer<br>Information Residence Address Purpose of TIN<br>Application | 4<br>Authorized<br>Representative | 5<br>Spouse Information | 6<br>Attachments    | 7<br>Summary                 |
|----------------------------------------------------------------------------------|-----------------------------------|-------------------------|---------------------|------------------------------|
| Taxpayer Residence Address Purpose of TIN<br>Information Application             | Authorized<br>Representative      | Spouse Information      | Attachments         | Summary                      |
|                                                                                  |                                   |                         |                     |                              |
| Application for Registration for One-Time Taxpayer and                           | Persons                           |                         | Form 1904 (Filipin  | o Citizen) Information       |
| Do you have an authorized representative? *                                      |                                   |                         |                     |                              |
| Yes No                                                                           |                                   | P                       | ursuant to E.O. 98  | 3, Series of 1999, persons   |
| Taxpaver Identification Number (TIN)                                             |                                   | W                       | /netner natural or  | juridical, dealing with all  |
| e.g. 123456789                                                                   |                                   |                         | overnment agend     | les and instrumentalities,   |
| First Name *                                                                     |                                   | in                      | icluding Governm    | ient-Owned and/or            |
|                                                                                  |                                   | C                       | ontrolled Corpora   | tions (GOCCs), and all Local |
| No Middle Name                                                                   |                                   | G                       | overnment Units,    | are thereby required to      |
|                                                                                  |                                   | in                      | ncorporate the Tax  | payer Identification         |
| Middle Name *                                                                    |                                   | N                       | lumber (TIN) in all | forms, permits, licenses,    |
| Last Name *                                                                      |                                   | cl                      | learances. official | papers and documents         |
| A 2                                                                              | 2                                 | <b>,</b>                | ?                   |                              |

| OOR | <u>V</u> S                                          |           |                                                    |  |
|-----|-----------------------------------------------------|-----------|----------------------------------------------------|--|
|     | Middle Name *                                       |           | Number (TIN) in all forms, permits, licenses,      |  |
|     | Last Name *                                         |           | clearances, official papers and documents          |  |
|     | Suffix *                                            | •         | Please be advised that this application is free of |  |
|     | Relationship with the taxpayer *                    | • Ø       | charge.                                            |  |
|     | Relationship Start Date *<br>dd/mm/yyyy             | □ @       |                                                    |  |
|     | Contact Number * Numeric values only (e.g. 63212) Q | 345678)   |                                                    |  |
|     | Contact Email: *<br>e.g. taxpayer@email.com         |           |                                                    |  |
|     | BACK CONTINUE                                       | About ORU | IS FAQs                                            |  |

**Step 11:** User will be redirected to the "**Spouse Information**" Page. Fill-out all required fields for "Married Individuals" only. If taxpayer is single, form is not applicable. Just click **Continue**> to proceed to the next page.

| DRUS                      |                                       |                            |                                    |                                   |                         |                                                               |                                                                                        | LOGO |
|---------------------------|---------------------------------------|----------------------------|------------------------------------|-----------------------------------|-------------------------|---------------------------------------------------------------|----------------------------------------------------------------------------------------|------|
|                           | 1<br>Taxpayer<br>Information          | 2<br>Residence Address     | 3<br>Purpose of TIN<br>Application | 4<br>Authorized<br>Representative | 5<br>Spouse Information | 6<br>Attachments                                              | 7<br>Summary                                                                           |      |
| Registerin                | ation for Registi<br>Under E.O. 98    | ration for One-Time        | Taxpayer and P                     | ersons                            |                         | Form 1904 (Filipin                                            | o Citizen) Information                                                                 |      |
| Spouse For<br>Please cont | m for married in<br>tinue to the next | dividuals only.<br>t form. | CONTINUE                           | Ð                                 |                         | Pursuant to E.O. 98<br>whether natural or<br>government agenc | , Series of 1999, persons<br>juridical, dealing with all<br>ies and instrumentalities, |      |
|                           |                                       | - L                        |                                    |                                   | i                       | including Governm<br>Controlled Corpora                       | ient-Owned and/or<br>tions (GOCCs), and all Local                                      |      |
|                           |                                       |                            |                                    |                                   | i                       | Government Units,<br>incorporate the Tax                      | are thereby required to<br>apayer Identification                                       |      |
|                           |                                       |                            |                                    |                                   | 1                       | Number (TIN) in all                                           | forms, permits, licenses,                                                              |      |

**Step 12:** User will be redirected to the "**Attachments**" Page. Upload all necessary documents in JPEG (.jpeg), PNG (.png) or PDF (.pdf) format not exceeding 25MB file size. Then, click **<Continue>** 

| 1<br>Taxpayer Re                                                                                                    | 2 3<br>esidence Address Purpose of<br>Applicati                                                                                       | 4<br>FTIN Authorized                                   | 5<br>Spouse Information | on Attachments                                                                                                    | 7<br>Summary                                                                                                    |
|----------------------------------------------------------------------------------------------------|----------------------------------------------------------------------------------------------------|--------------------------------------------------------|-------------------------|----------------------------------------------------------------------------------------------------|----------------------------------------------------------------------------------------------------|
| Application for Registratio                                                                                                    | on tor One-Time Taxpayer a                                                                                                    | and Persons                                            |                         | N                                                                                                    |                                                                                                    |
| Reaisterina Under E.O. 98                                                                                                    |                                                                                                    |                                                        |                         | Form 1904 (Filipi                                                                                                    | no Citizen) Information                                                                                                    |
| Upload Instructions:<br>Click here to view detailed inst                                                                                                    | ructions                                                                                                    |                                                        |                         | Pursuant to E.O. 9                                                                                                    | 98, Series of 1999, persons                                                                                                    |
| 1 Ustand united and an and                                                                                                    |                                                                                                    |                                                        |                         | whether natural c                                                                                                    | or juridical, dealing with all                                                                                                    |
| These are the apply file to a                                                                                                    | IN JPEG (Jpeg), PNG (.png                                                                                                    | ), or PDF (.pdf) format.                               | ;                       | government ager                                                                                                    | ncies and instrumentalities,                                                                                                    |
| These are the only file typ                                                                                                    | bes supported by the syste                                                                                                    | em.                                                    |                         | including Govern                                                                                                    | ment-Owned and/or                                                                                                    |
| 2. Uploads are limited to a                                                                                                    | a maximum file size limit c                                                                                                    | DT 25MB.                                               |                         | Controlled Corpor                                                                                                    | rations (GOCCs), and all Local                                                                                                    |
| Any government-issued I                                                                                                    | ID of the taxpayer 🍖                                                                                                    |                                                        |                         | Government Unit                                                                                                    | s, are thereby required to                                                                                                    |
| Upload File                                                                                                    |                                                                                                    |                                                        |                         | incorporate the Ta                                                                                                    | axpayer Identification                                                                                                    |
|                                                                                                    |                                                                                                    |                                                        |                         | Number (TIN) in a                                                                                                    | Il forms, permits, licenses,                                                                                                    |
|                                                                                                    | ment-issued ID 🍖                                                                                                    |                                                        |                         | 1                                                                                                    | 2 2 2 2 2 2 2 2 2 2 2 2 2 2 2 2 2 2 2                                                                                                    |
| Selfie holding the govern                                                                                                    | A                                                                                                    |                                                        |                         | clearances. officia                                                                                                    | papers and documents                                                                                                    |
|                                                                                                    | Home                                                                                                    | Profile                                                | About ORUS              | Clearances, officia<br>3<br>FAQs                                                                                                    | Dabers and documents                                                                                                    |
| Selfie holding the govern                                                                                                    | Home                                                                                                    | Profile                                                | m About ORUS            | FAQs                                                                                                    | Dabers and documents                                                                                                    |
| Upload Instructions:                                                                                                    | Home                                                                                                    | Profile                                                | Moout ORUS              | Pursuant to E.O. 9                                                                                                    | 1 babers and documents                                                                                                    |
| Upload Instructions:<br>Click here to view detailed instructions<br>1. Upload your document                                                                                                    | Home                                                                                                    | Profile                                                | About ORUS              | Pursuant to E.O. 9 whether natural of                                                                                                    | R, Series of 1999, persons<br>or juridical, dealing with all                                                                                                    |
| Upload Instructions:<br>Click here to view detailed instructions<br>1. Upload your document<br>These are the only file typ                                                                                                    | Home ructions in JPEG (jpeg), PNC (.png bes supported by the syste                                                                    | ), or PDF (.pdf) format.                               | About ORUS              | Pursuant to E.O. 9<br>whether natural of<br>government ager                                                                                                    | 98, Series of 1999, persons<br>or juridical, dealing with all<br>ncies and instrumentalities,                                                                                                    |
| Selfie holding the govern<br>Upload Instructions:<br><u>Click here to view detailed instr</u><br>1. Upload your document<br>These are the only file typ<br>2. Uploads are limited to a                                                                                                    | ructions<br>in JPEC (,jpeg), PNC (,png<br>bes supported by the syste<br>a maximum file size limit of                                  | Profile<br>), or PDF (.pdf) format.<br>em.             | About ORUS              | Pursuant to E.O. 9<br>whether natural of<br>government agen<br>including Governm                                                                                                    | 18, Series of 1999, persons<br>or juridical, dealing with all<br>ncies and instrumentalities,<br>ment-Owned and/or                                                                                                    |
| Upload Instructions:<br><u>Click here to view detailed instructions</u><br>1. Upload your document<br>These are the only file typ<br>2. Uploads are limited to a                                                                                                    | Home<br>ructions<br>in JPEG (jpeg), PNG (png<br>pes supported by the syste<br>a maximum file size limit of                            | ), or PDF (.pdf) format.<br>m.<br>of 25MB.             | About ORUS              | Pursuant to E.O. 9<br>whether natural of<br>government agen<br>including Governm<br>Controlled Corpor                                                                                                    | 18, Series of 1999, persons<br>or juridical, dealing with all<br>ncies and instrumentalities,<br>ment-Owned and/or<br>rations (GOCCs), and all Local                                                                                                    |
| Upload Instructions:<br>Click here to view detailed instructions<br>1. Upload your document<br>These are the only file typ<br>2. Uploads are limited to a<br>Any government-issued I                                                                                                    | Home<br>ructions<br>in JPEG (jpeg), PNG (png<br>bes supported by the syste<br>a maximum file size limit of<br>ID of the taxpayer *@   | ), or PDF (.pdf) format.<br>em.<br>of 25MB.            | About ORUS              | Pursuant to E.O. 9<br>whether natural of<br>government agen<br>including Governm<br>Government Unit                                                                                                    | N8, Series of 1999, persons<br>or juridical, dealing with all<br>ncies and instrumentalities,<br>ment-Owned and/or<br>rations (GOCCs), and all Local<br>s, are thereby required to                                                                                                    |
| Upload Instructions:<br>Click here to view detailed instructions:<br>1. Upload your document<br>These are the only file typ<br>2. Uploads are limited to a<br>Any government-issued I<br>Upload File                                                                                          | Home<br>ructions<br>in JPEG (jpeg), PNG (png<br>bes supported by the syste<br>a maximum file size limit o<br>ID of the taxpayer *@    | ), or PDF (.pdf) format.                               | About ORUS              | Pursuant to E.O. 9<br>whether natural of<br>government ager<br>including Govern<br>Controlled Corpor<br>Government Unit:<br>incorporate the Ta                                                                                      | 18, Series of 1999, persons<br>or juridical, dealing with all<br>ncies and instrumentalities,<br>ment-Owned and/or<br>rations (GOCCs), and all Local<br>s, are thereby required to<br>axpayer Identification                                                                                                    |
| Upload Instructions:<br>Click here to view detailed instructions:<br>Click here to view detailed instructions:<br>1. Upload your document<br>These are the only file typ<br>2. Uploads are limited to a<br>Any government-issued I<br>Upload File<br>Solfic helding the government            | Home<br>ructions<br>in JPEG (jpeg), PNG (png<br>bes supported by the syste<br>a maximum file size limit of<br>ID of the taxpayer *    | profile<br>), or PDF (.pdf) format.<br>em.<br>of 25MB. | About ORUS              | Pursuant to E.O. 9<br>whether natural of<br>government agen<br>including Govern<br>Controlled Corpor<br>Government Units<br>incorporate the Ta<br>Number (TIN) in a                                                                 | 18, Series of 1999, persons<br>or juridical, dealing with all<br>ncies and instrumentalities,<br>ment-Owned and/or<br>rations (GOCCs), and all Local<br>s, are thereby required to<br>axpayer Identification<br>II forms, permits, licenses,                                                                                               |
| Upload Instructions:<br>Click here to view detailed instructions:<br>Click here to view detailed instructions:<br>1. Upload your document<br>These are the only file typ<br>2. Uploads are limited to a<br>Any government-issued I<br>Upload File<br>Selfie holding the govern                | Home<br>ructions<br>in JPEG (jpeg), PNG (png<br>bes supported by the syste<br>a maximum file size limit of<br>ID of the taxpayer *    | ), or PDF (.pdf) format.<br>m.<br>of 25MB.             | About ORUS              | Pursuant to E.O. 9<br>whether natural of<br>government agen<br>including Governm<br>Controlled Corpor<br>Government Units<br>incorporate the Ta<br>Number (TIN) in a<br>clearances, officia                                         | 18, Series of 1999, persons<br>or juridical, dealing with all<br>ncies and instrumentalities,<br>ment-Owned and/or<br>rations (GOCCs), and all Local<br>s, are thereby required to<br>axpayer Identification<br>II forms, permits, licenses,<br>I papers and documents                                                                     |
| Upload Instructions:<br>Click here to view detailed instructions:<br>Click here to view detailed instructions:<br>1. Upload your document<br>These are the only file typ<br>2. Uploads are limited to a<br>Any government-issued I<br>Upload File<br>Selfie holding the govern<br>Upload File | Home<br>ructions<br>in JPEC (,jpeg), PNC (,png<br>bes supported by the syste<br>a maximum file size limit of<br>ID of the taxpayer *@ | ), or PDF (.pdf) format.<br>m.<br>of 25MB.             | About ORUS              | Pursuant to E.O. 9<br>whether natural of<br>government ager<br>including Governi<br>Controlled Corpor<br>Government Unit:<br>incorporate the Ta<br>Number (TIN) in a<br>clearances, officia<br>which they secure                    | 18, Series of 1999, persons<br>or juridical, dealing with all<br>ncies and instrumentalities,<br>ment-Owned and/or<br>rations (GOCCs), and all Local<br>s, are thereby required to<br>axpayer Identification<br>II forms, permits, licenses,<br>I papers and documents<br>e from these institutions.                                       |
| Upload Instructions:<br>Click here to view detailed instructions:<br>Click here to view detailed instructions:<br>1. Upload your document<br>These are the only file typ<br>2. Uploads are limited to a<br>Any government-issued I<br>Upload File<br>Selfie holding the govern<br>Upload File | Home                                                                                                    | ), or PDF (.pdf) format.                               | About ORUS              | Pursuant to E.O. 9<br>whether natural of<br>government ager<br>including Govern<br>Controlled Corpor<br>Government Unit<br>incorporate the Tr<br>Number (TIN) in a<br>clearances, officia<br>which they secure<br>Please be advised | 18, Series of 1999, persons<br>or juridical, dealing with all<br>ncies and instrumentalities,<br>ment-Owned and/or<br>rations (GOCCs), and all Local<br>s, are thereby required to<br>axpayer Identification<br>II forms, permits, licenses,<br>I papers and documents<br>e from these institutions.<br>I that this application is free of |

**Step 13:** Review all the encoded details on the "**Summary**" Page to avoid discrepancy on the documentations. Once confirmed, check all "caveat" and click **<Submit Application**>

| <b>ORUS</b> |                                                                                                    |                  |
|-------------|----------------------------------------------------------------------------------------------------|------------------|
|             | under the authority thereof. Further, I/we give my/our consent to the processing<br>of my/our information as contemplated under the *Data Privacy Act of 2012 (R.A.<br>No. 10173) for legitimate and lawful purposes.<br>I/We understand that the Bureau of Internal Revenue (BIR) has the right to<br>process the information submitted in this application. Any indication of<br>misrepresentation, fraud, or other illegal activities can be grounds to subject the<br>applicant to further investigation by the BIR and will be punished according to<br>the penalties prescribed by the National Internal Revenue Code (NIRC), as<br>amended, and other applicable laws.<br>I/We declare that the taxpayer, on whose behalf the application is made, has no<br>other existing Taxpayer Identification Number (TIN) and understand that<br>possession of more than one TIN is criminally punishable and may be subject to<br>penalties pursuant to the provisions of the National Internal Revenue Code of<br>1997, as amended, and other applicable laws.<br>I/WE MARK |                  |
|             | Home Profile About ORUS                                                                                                    | <b>P</b><br>FAQs |

**Step 14:** A pop-up message will be displayed reflecting the Application Reference Number (ARN), date, Revenue District Office (RDO) where the application will be processed. Click on <**Proceed**>

| CORUS                                                                                                    |                                                                                                    |  |
|----------------------------------------------------------------------------------------------------|----------------------------------------------------------------------------------------------------|--|
| under the authority there<br>of my/our information as<br>No. 10173) for legitimate a<br>V/We understand that the<br>process the informatio<br>misrepresentation, frai<br>applicant to further in<br>the penalties prescribe<br>amended, and other a<br>V/We declare that the t<br>other existing Taxpaye<br>possession of more this<br>penalties pursuant to 1<br>1997, as amended, and ot | of. Further, I/we give my/our consent to the processing<br>contemplated under the *Data Privacy Act of 2012 (R.A.<br>nd lawful purposes.<br>Bureau of Internal Revenue (BIR) has the right to<br>Your application for registration with Application Reference No. (ARN)<br>023J06I1105485 on 2023-11-23, was submitted to RDO061 - GUMACA, SOUTH<br>QUEZON for review and approval.<br>An email confirmation was sent to your registered email address containing<br>the details and other information.<br>You will be notified of the results within three (3) working days from the date<br>of submission.<br>PROCEED<br>her applicable laws. |  |
|                                                                                                    | Home Profile About ORUS FAQs                                                                                                    |  |

# Step 15: User will receive an email <u>upon successful submission of application</u> and <u>upon</u> <u>APPROVAL OF APPLICATION</u>.

**Step 16:** Upon receipt of email confirmation that the application for E.O. 98 has been approved, taxpayer may also view his/her TIN by logging-in to their ORUS Account. Then, click on the <**Profile**> Tab. TIN is reflected on the upper left portion of the Profile Page together with the Registered Name, Branch Code and RDO Code.

| CORUS                                                   |                                                                     |   |
|---------------------------------------------------------|---------------------------------------------------------------------|---|
| Email: juanadelacruz123@yopmail.com                     | = Transaction History                                               |   |
| CHANGE YOUR PASSWORD                                    | ID* Date Submitted Registered Na Application Type ARN               |   |
|                                                         | 105485 2023-11-23 16:53: JUANA DELA C TIN Issuance E 02330611105485 |   |
| Head Office Details                                     | Rows per page: 10 ▼ 1-1 of 1  < < > >                               |   |
| Taxpayer Identification Number (TIN)<br>Registered Name |                                                                     |   |
| Branch Code:                                            | Search by: - Value Q SEARCH                                         |   |
| RDO Code:                                               | Branches and Facilities                                             |   |
| Generated Digital TIN ID History                        | There are no records to display                                     |   |
| Loading                                                 |                                                                     | 1 |
| Т                                                       | Certificator & Permits                                              |   |

**NOTE**: In case of receipt of email notification that the application for E.O. 98 has been **DENIED**, accomplish the finding/s indicated on the "**Reason or Comment for Denial**" portion and resubmit your application.

– END –